# Erledigt Dualboot

### Beitrag von "Tonne74" vom 19. November 2018, 12:20

Hallo zusammen,

bin nach unserem Umzug und Renovierung mit meinem Hacki wieder etwas weiter.

Es läuft alles, nur bekomme ich mein neu installiertes Win 10 nicht via Clover gestartet.

Was habe ich gemacht:

alle Platten abegeklemmt, bis auf die Win Platte.

Altes Win Legacy formatiert

Und endlich auf Win UEFI umgestellt.

Kann jetzt beide Betriebssystem aus dem BIOS UEFI starten.

Wenn ich Via Hacki Platte und Clover Boote ( alles aktuell ) sehe ich 2 Icons.

Mac und Win.

Wenn ich auf Win 10 UEFI gehe startet es und der punktekreis dreht sich, dann kommt die Meldung, dass Win Reperiert werden muss.

Wenn ich dannach starte bekomme ich kein Bild, es scheint das es läuft????

Muss ich bei Clover noch was einstellen?

Via BIOS F12 kann ich weiter, beide starten.

Jemand ne Idee?

Bin fast am Ziel, das wieder alles ist wie es soll

#### Beitrag von "al6042" vom 19. November 2018, 21:59

Nutze leider kein Dual-Boot um hier unterstützen zu können.

### Beitrag von "ozw00d" vom 19. November 2018, 22:02

Starte Windows mal über die bootauswahl deines bios.

### Beitrag von "Tonne74" vom 20. November 2018, 06:57

Moin, über die Bootauswahl via F12

BIOS starte ich aktuell Win 10

Startet normal.

Nur wenn ich es via Clover versuche komme ich bis zum Win schwarzen Bild mit den Punkten die kreisen.

Dannach kommt kein Bild......

### Beitrag von "ozw00d" vom 20. November 2018, 08:50

Strange. Hatte ich auch mal. Hab dann einfach laufen lassen. Hast du mehrere Monitore am Rechner? Falls ja nutze mal nur einen.

### Beitrag von "griven" vom 20. November 2018, 09:21

Ansonsten bitte auch darauf achten das in Clover keine der Windows Partitionen ausgeblendet sind (vorerst). Du schreibst das Windows nun im UEFI Mode installiert ist und hier sollten dann eigentlich auch mindestens mal 2 Einträge für Windows auftauchen und unter den beiden gilt es den richtigen zu finden. Also schau mal in Deine Config.plist ob da bestimmte Einträge ausgeblendet sind (auch Custom Entries etc. schecken) udn blende diese vorerst mal wieder ein.

### Beitrag von "ozw00d" vom 20. November 2018, 17:38

hab auch Windows als UEFI im GPT Partitionsstil formatiert. Bedeutet ich hab 3 UEFI Einträge in Clover.

Beim MBR / Legacy Partitionsstil hättest du eigentlich 2.

Aber wenn du die falsche wählst sollte garnichts starten, eher eine Fehlermeldung das die Bootdisk nicht gefunden wurde.

### Beitrag von "Tonne74" vom 20. November 2018, 21:30

Ne, hab nur ein Monitor.

griven, Jo Check ich mal.

Hab 2 Win Icon im Clover

Bei beiden komm ich bis zum schwarzen Bild mit Punkten die kreisen. Dann bleibt es dunkel.

Mir ist dann aufgefallen, das ich in meiner Hacki EFi kein Microsoft Ordner habe. Clover Configurator gestartet Win Platte gemountet und aus der EFi den Ordner Microsoft kopiert und in meine Hacki EFi kopiert.

Dann Neustart und im BIOS die Heckiplatte gebootet.....

Oha kein Clover Win startet sofort.

Häää wieder BIOS Check, alles ok

Dann Neustart, immer noch Win Start.

Bootstick mit Sierra install rein und von dort gebootet und dann mein Hacki gestartet.

Puhhhh läuft .....

Clover Configurator auf Hacki EFi gemountet und Boot / Microsoft Ordner gelöscht. Dann Clover via Update neu installiert.

Reboot alles wieder beim alten.

Für heute reicht der Adrenalinschub.

Frage:

Wie finde ich raus welcher der beiden Win Icon im Clover der Richtige ist?

Und muss ich den Ordner Microsoft in meiner Hacki EFi haben??????

### Beitrag von "griven" vom 20. November 2018, 21:48

Nein der EFI Ordner von Microsoft hat nix auf der EFI der macOS Platte verloren der darf artig auf seiner eigenen bleiben. Bist Du Sicher das Du Windows im UEFI (GPT) Modus installiert hast? Ich habe eben mal auf meinem Thinkpad nachgesehen und hier gibt es im Clover nur einen Eintrag für Windows (ausgeblendet habe ich in Clover lediglich alle Legacy Entries).

## Beitrag von "ozw00d" vom 20. November 2018, 22:45

<u>griven</u> nope hat er nicht. Ist ein mbr/Legacy partitionsstil. Zu erkennen an den zwei Einträgen (recovery/System).

Ich würde eine fresh install machen, mbr Installationen sind aufgrund der kleinen partitionsgröße (Max bis zu 2tb) nicht mehr State of the Art.

Es sollte heute eher ein gpt partitionsstil genutzt werden, bringt auch bei kleinen Platten den Vorteil das bei einer Migration der Daten kaum bis keine inkonsistenzen der Daten eintreten können. Bei mbr passiert dies in 8 von 10 fällen.

### Beitrag von "griven" vom 20. November 2018, 22:49

Daher habe ich gefragt denn er schrieb ja er hätte auf UEFI umgestellt gedacht habe ich mir sowas in der Art nämlich auch schon 🙂

An der Stelle hat <u>ozw00d</u> recht ein mbr/Legacy Windows im UEFI Mode bekommst Du über Clover nicht gestartet das kannst Du Dich auf den Kopf und wieder auf die Beine stellen das wird nüscht. Also, auch wenn es schmerzt, once again with passion an die Windows front Tonne74

### Beitrag von "Tonne74" vom 21. November 2018, 20:21

Hallo zusammen,

Im BIOS steht bei mir alles auf UEFI

Im Bootmenue sind nur 2 Einträge:

UEFI Windows Und UEFI OS

Via BIOS kann ich beide UEFI starten!

Hab heute nochmal UEFI OS gebootet und Clover zeigt mit nur 2 Icons.

Win und Mac.

Mac geht wie immer

Win es kommt der Kreis mit kreisenden Punkten und Dannach bleibt das Bild Schwarz.

Wenn das BIOS auf Legacy umstelle sehe ich auch alle anderen Platten die am Mainboard hängen.

Wenn ich wieder alles auf UEFI stelle sehe ich nur Mac und Win UEFI

Mach gleich noch ein paar Bilder vom BIOS und Clover....

#### Beitrag von "ozw00d" vom 21. November 2018, 21:52

Starte Windows

Gib in Cortana diskmgmt.msc ein und Starte es

Rechtsklick auf die lun deines bootlaufwerkes

Settings hier posten

Ebenso das partitionslayout

### Beitrag von "Tonne74" vom 22. November 2018, 10:13

Jo, mach ich heute Abend.

Info: hatte die Tage durch Zufall via USB Sierra installstick gebootet da waren alle Platten zu sehen und ich könnte Win ciao Clover starten.

Komisch

Wo stell ich das im Clover ein, das er mir alle Festplatten anzeigt.

Hab ich voll vergessen. 😌

## Beitrag von "ozw00d" vom 22. November 2018, 15:34

Am besten efi auf System Partition sichern, komprimieren und hier hochladen. Dann testweise die efi deines Sticks auf deine systemplatte packen (EFI).

### Beitrag von "g-force" vom 22. November 2018, 16:57

Der Eintrag "boot.efi" im Clover ist doch falsch, oder? Der muß weg. (IMG 0461)

### Beitrag von "Nightflyer" vom 22. November 2018, 17:06

### Beitrag von "Higgins12" vom 22. November 2018, 18:13

Mein Dualboot Windows zickt momentan auch mal wieder. Bekomme nur noch einen schwarzen Bildschirm <sup>99</sup> M\$ wohl mal wieder ihre Updates nicht im Griff.

#### Beitrag von "g-force" vom 23. November 2018, 10:06

#### Zitat von Nightflyer

g-force wieso soll der weg? Steht bei mir auch so

Ich habe unter "Default Loader" keinen Eintrag und mein Dualboot funktioniert ohne Probleme. Ich würde den Eintrag (zumindest testweise) entfernen.

### Beitrag von "Tonne74" vom 24. November 2018, 07:45

Kannst Du mir sagen, wo ich das mache?

Würde ich mal probieren

## Beitrag von "Nightflyer" vom 24. November 2018, 08:55

Am einfachsten mit dem CloverConfigurator

## Beitrag von "Tonne74" vom 25. November 2018, 15:15

Hallo Jungs,

Hab jetzt durch Zufall etwas länger gewartet und Zack, Win 10 ist da.

| Super.                                                                |
|-----------------------------------------------------------------------|
| Bin mal gespannt ob Win jetzt im Dauerbetrieb weiter so lahm startet. |
| Werd jetzt auf High Sierra updaten und dann auf Mojave.               |
| Melde mich                                                            |
| - Update auf High Sierra ohne Probleme                                |
| läuft alles wie gehabt                                                |
| - jetzt läuft Update auf Mojave                                       |
| bin aktuell fast durch                                                |
|                                                                       |
|                                                                       |

Fertig Mojave ist fertig

Bin fertig Hurra.....

## Beitrag von "Senseye" vom 25. November 2018, 17:23

#### Zitat von al6042

Nutze leider kein Dual-Boot um hier unterstützen zu können.

Ich kann auch nichts sinnvolles beitragen aber nehme mir ein Beispiel an al6042 und schreibe einen Beitrag weil mir langweilig ist.

PS: Man nimmt nur eine ESP. Das ist der Sinn dahinter. Die 2te SSD beim install abklemmen ist

kontraproduktiv.

### Beitrag von "al6042" vom 25. November 2018, 17:53

Der Beitrag von damals hat nichts damit zu tun, dass mir zu dem Zeitpunkt langweilig gewesen wäre.

Der Hinweis wurde gegeben, damit der User sieht, dass seine Anfrage gesehen und verstanden wurde.

Dadurch wird aber auch der Fokus anderer Forenteilnehmer wieder auf das Thema gelenkt und es kommt zu einer hoffentlich zeitnahen Unterstützung.

Es gibt nichts schlimmeres als eine Frage abzusetzen und überhaupt keine Reaktion dazu zu erhalten.

### Beitrag von "Tonne74" vom 25. November 2018, 18:20

#### al6042 stimmt

Es gibt nichts schlimmeres, wenn man einen Fehler gemacht hat und auf Hilfe wartet.

Meistens probiert man aber doch und kann sich so oft selber retten.

Ich bin so wahnsinnig, probiere immer weiter.....

Man muss sich immer nur genau merken, was man gemacht hat!!!!!!

Aber der Erfolg ist ein schöner Lohn

Kotz....

Das gute ist, Win 10 startet jetzt im Dualboot gewohnt schnell.

Gott sei Dank

Aber jetzt wo ich Mojave aus gemacht habe und bei Win10 bin merk ich den fehlenden Speed bei Mojave.

Hoffentlich kommt bald was für die Grafikkarte.

Sonst war es bei mir immer anders herum! Win war immer langsamer.

Jetzt muss ich nur die restlichen Icons von der Install Mojave / H Sierra weg bekommen.

Schicke morgen ein Bild vom Start von Clover.....

### Beitrag von "anonymous\_writer" vom 25. November 2018, 18:34

Langweilig ist mir nicht, das ganze ist nur aus Freude an der Sache ein Hobby.

Vielleicht etwas spät, aber im Link findest du eine config.plist mit Windows 10 Dualboot. Vielleicht helfen dir meine Einträge unter GUI weiter das noch besser einzurichten.

https://bitbucket.org/anonymou...eviewer=file-view-default

## Beitrag von "Tonne74" vom 25. November 2018, 19:06

Hallo zusammen,

ich kann ich Win10 und Mojave sauber starten.

Jetzt gehts ans Fine Tuning.

Ich hab mal ein paar Bilder vom Clover Start hochgeladen.

Ich möchte nur noch Win10 EFI und Macpro1 Icons stehen haben.

Kann mir jemand Helfen wie ich diese via Clover Configurator verberge?

Nach der Install von Mojave sind 2 Icon geblieben, die sonst nach der Installation

### Beitrag von "griven" vom 1. Dezember 2018, 22:01

Richtigerweise solltest Du darauf achten die folgenden Einträge zu behalten:

- Boot Microsoft EFI from...
- Boot FileVault Prebooter from...
- Boot Recovery from...

Das Ganze deshalb weil über kurz oder lang der boot in macOS nur noch über den Prebooter möglich sein soll sprich ein direkter Boot des installierten Containers ist eigentlich jetzt schon nicht mehr erwünscht. Die Recovery solltest Du auf alle Fälle auch behalten die kann extrem nützlich werden wenn mal was schief geht. Was den Installer Eintrag angeht halt mal auf Deinen Platten Ausschau nach einem Ordner der MacOS Install oder so in der Art heißt und lösche diese (Sollte eigentlich bei der Installation von sich aus passieren tut es aber nicht immer).

### Beitrag von "g-force" vom 2. Dezember 2018, 16:33

#### Zitat von griven

Edit by al6042 -> Bitte keine Zitate von Beiträgen, welche direkt über deiner Antwort stehen...

Kannst Du das genauer erklären? Das ist mir völlig neu, aber ich bin auch nicht so tief in der Materie drin.

#### Beitrag von "griven" vom 2. Dezember 2018, 16:41

Ich habe das "auch nur" gelesen von daher viele Hintergründe kann ich da auch nicht liefern

aber vielleicht kann mhaeuser etwas mehr Details dazu liefern?

# Beitrag von "Tonne74" vom 5. Dezember 2018, 19:40

griven DANKE Nachbar.

hat geklappt.

Hatte noch eine Installdatei High Sierra unter Programme.

Gelöscht, und siehe da, Icon beim Clover Boot weg.

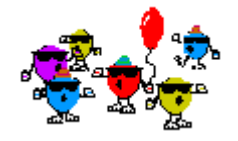